Baixe o aplicativo Magikey (disponível para Android e IOS).

## **C**RIANDO UMA CONTA

Caso você já tenha um cadastro no Magikey pule esta etapa

Abra o aplicativo Magikey instalado em seu celular

Clique em Criar uma conta

**OBSERVAÇÃO:** Não utilize a conta do Facebook para efetuar seu cadastro. Caso tenha se cadastrado desta forma, siga as instruções do tópico **ALTERANDO O EMAIL DE ACESSO** disponível mais abaixo:

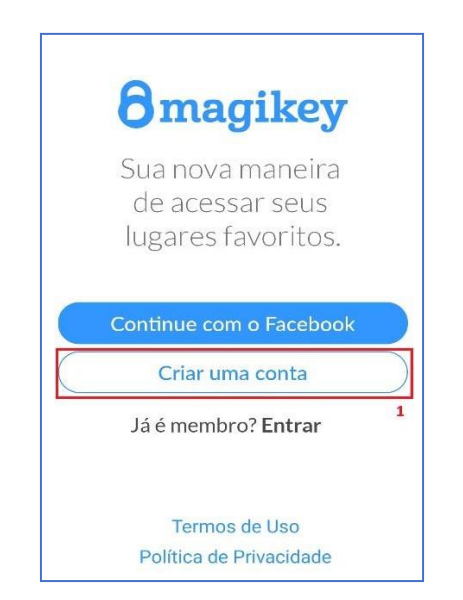

Você também pode criar sua conta Magikey através do site https://aws.magikey.com.br

|                                                                      | Bern vindo!<br>Faça seu cadastro preenchendo os campos abaixo. |  |
|----------------------------------------------------------------------|----------------------------------------------------------------|--|
|                                                                      |                                                                |  |
|                                                                      | LIGAR CAMERA CARREGAR FOTO                                     |  |
| Name                                                                 |                                                                |  |
| Digite <i>s</i> eu nome                                              |                                                                |  |
| Sabrename                                                            |                                                                |  |
| Digite seu sobrenome                                                 |                                                                |  |
| Estrangeiro?                                                         |                                                                |  |
| RG                                                                   |                                                                |  |
| Digite seu RG                                                        |                                                                |  |
| CDE                                                                  |                                                                |  |
| 123.456.789-00                                                       |                                                                |  |
|                                                                      |                                                                |  |
| Senha                                                                |                                                                |  |
| •••••                                                                |                                                                |  |
| <ul> <li>Uma letra maiŭscula</li> <li>Uma letra minŭscula</li> </ul> | <ul> <li>Um número</li> <li>No mínimo 8 caracteres</li> </ul>  |  |
| Repita a senha                                                       |                                                                |  |
| Repita sua senha                                                     |                                                                |  |
|                                                                      |                                                                |  |
|                                                                      |                                                                |  |

Efetue seu cadastro no aplicativo ou no site da Magikey. É essencial que, ao preencher o cadastro, você **use**, **no campo "e-mail", seu endereço de e-mail institucional da USCS terminado em @uscsonline.com.br.** 

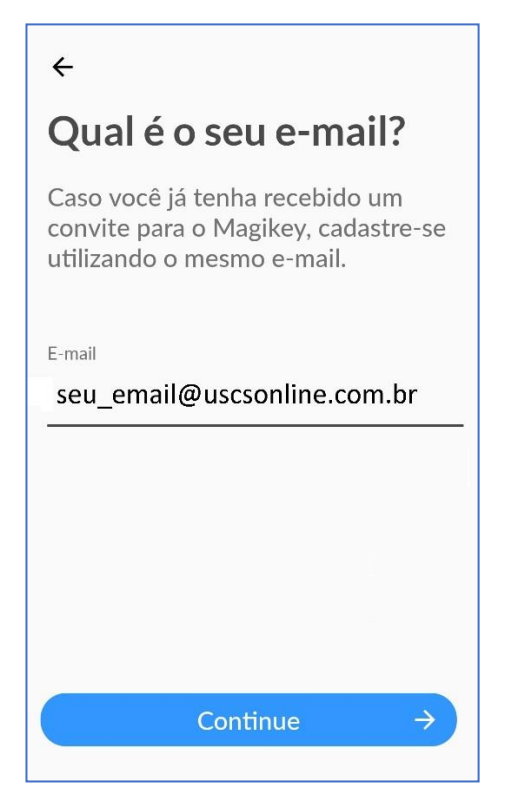

Após realizar o cadastro no Magikey, o sistema enviará um e-mail de confirmação. Caso não o localize na caixa de entrada, verifique se o mesmo não foi direcionado para a caixa de spam.

Após a confirmação do Email você já está apto para acessar o campus via aplicativo. Você pode-se fazer isso de duas maneiras: usando o **Bluetooth** ou **NFC** 

## LOGANDO-SE NO APLICATIVO

Caso ainda não esteja logado, abra o aplicativo MAgikey e clique em **Entrar** Utilize seu email institucional como login e a senha registrada na hora do cadastramento.

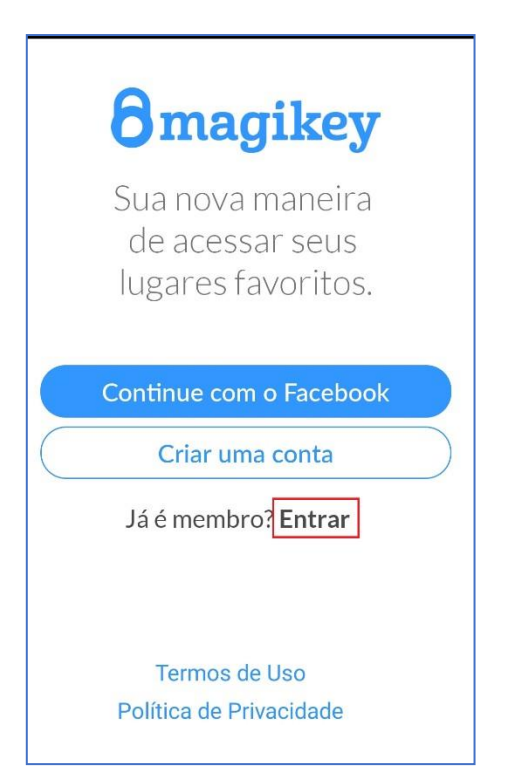

**USANDO O BLUETOOH:** ative o Bluetooth do seu aparelho celular (não é preciso pareamento) e abra o aplicativo Magikey. Após isso, basta aproximar o celular da catraca e apertar o ícone central, que aparecerá na tela do app

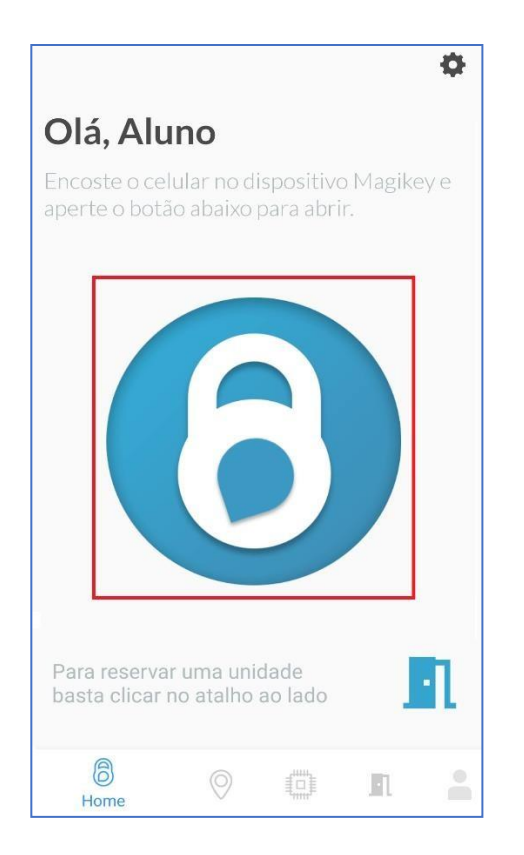

**USANDO O NFC** (não disponível para IOS): basta estar com a conexão NFC ativa no dispositivo móvel e aproximá-lo da catraca, sem a necessidade do aplicativo estar aberto. (Para saber se o seu aparelho dispõe de conexão NFC, acesse as configurações do aparelho; clique em conexões e verifique se aparece a opção NFC).

| Conexões                     |   |
|------------------------------|---|
| <                            | Q |
| Wi-Fi<br>USCS-ADMINISTRATIVO |   |
| Bluetooth                    |   |
| NFC e Pagamentos sem contato |   |
| Modo offline                 |   |
| Redes móveis                 |   |
| Provedor de serviços         |   |
| Uso de dados                 |   |